Schréder Experts in lightability<sup>®</sup>

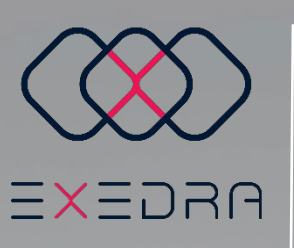

# Interface utilisateur Guide de démarrage rapide

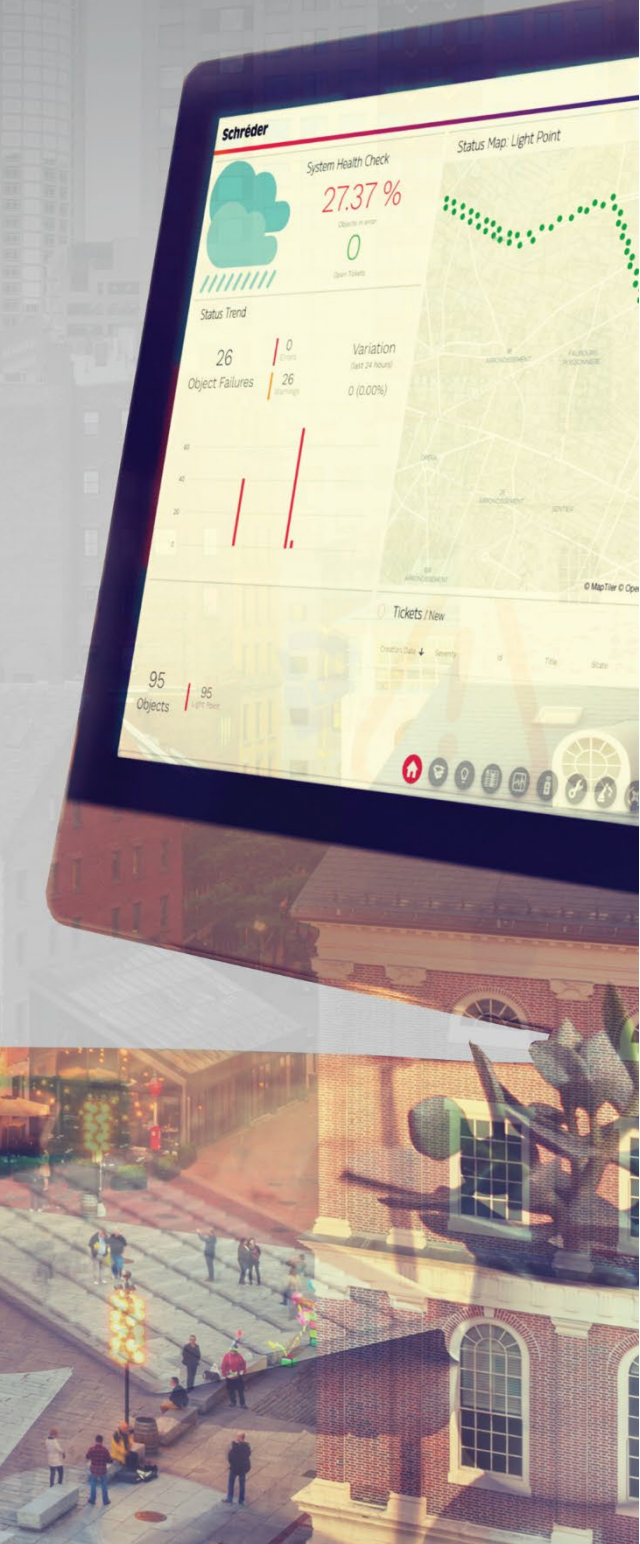

Schréder Experts in lightability<sup>™</sup> <sup>S</sup>

Ce **guide de démarrage rapide** fournit de brèves instructions étape par étape sur la façon d'utiliser l'interface utilisateur de **Schréder EXEDRA**. Il énumère les principales étapes de base pour commencer à utiliser le système.

### **1. IDENTIFICATION**

Ouvrez un navigateur Web et entrez l'URL.

- 1. Lorsque l'écran de connexion apparaît, saisissez vos données d'accès:
  - Adresse e-mail
  - Mot de passe

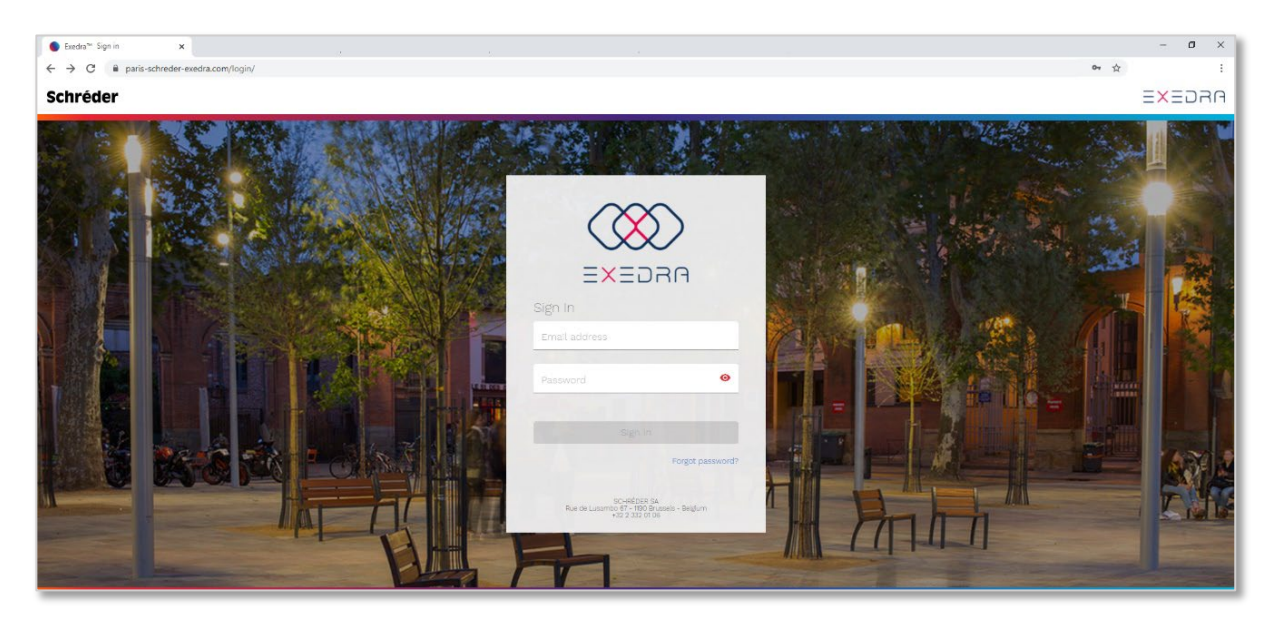

 Pour des raisons de sécurité, et si c'est le souhait de l'administrateur système, la connexion peut s'opérer en 2 étapes (authentification à deux facteurs). Dans ce cas, un code de sécurité est envoyé à l'adresse e-mail de l'utilisateur. Entrez ce code de sécurité dans le champ approprié.

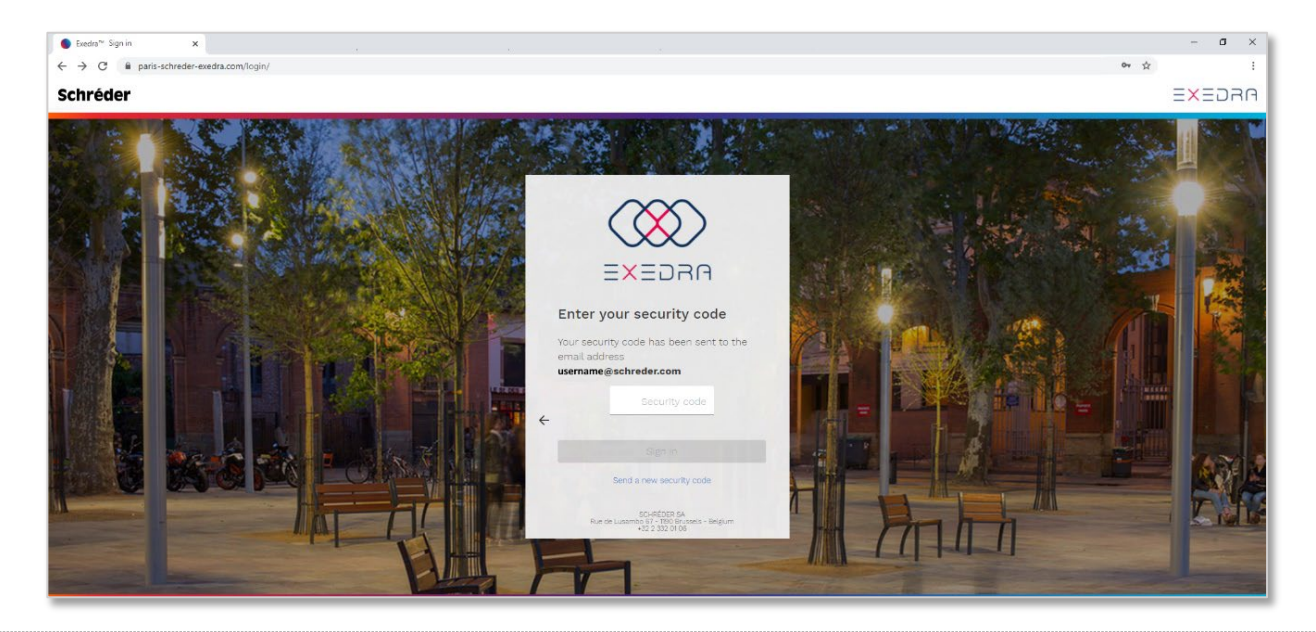

🛞 Schréder EXEDRA interface utilisateur - Guide de démarrage rapide

Experts in lightability™

3. Après l'authentification, l'utilisateur doit accepter les termes et conditions. Faites défiler vers le bas de la page et cliquez sur «**J'accepte ces termes et conditions**».

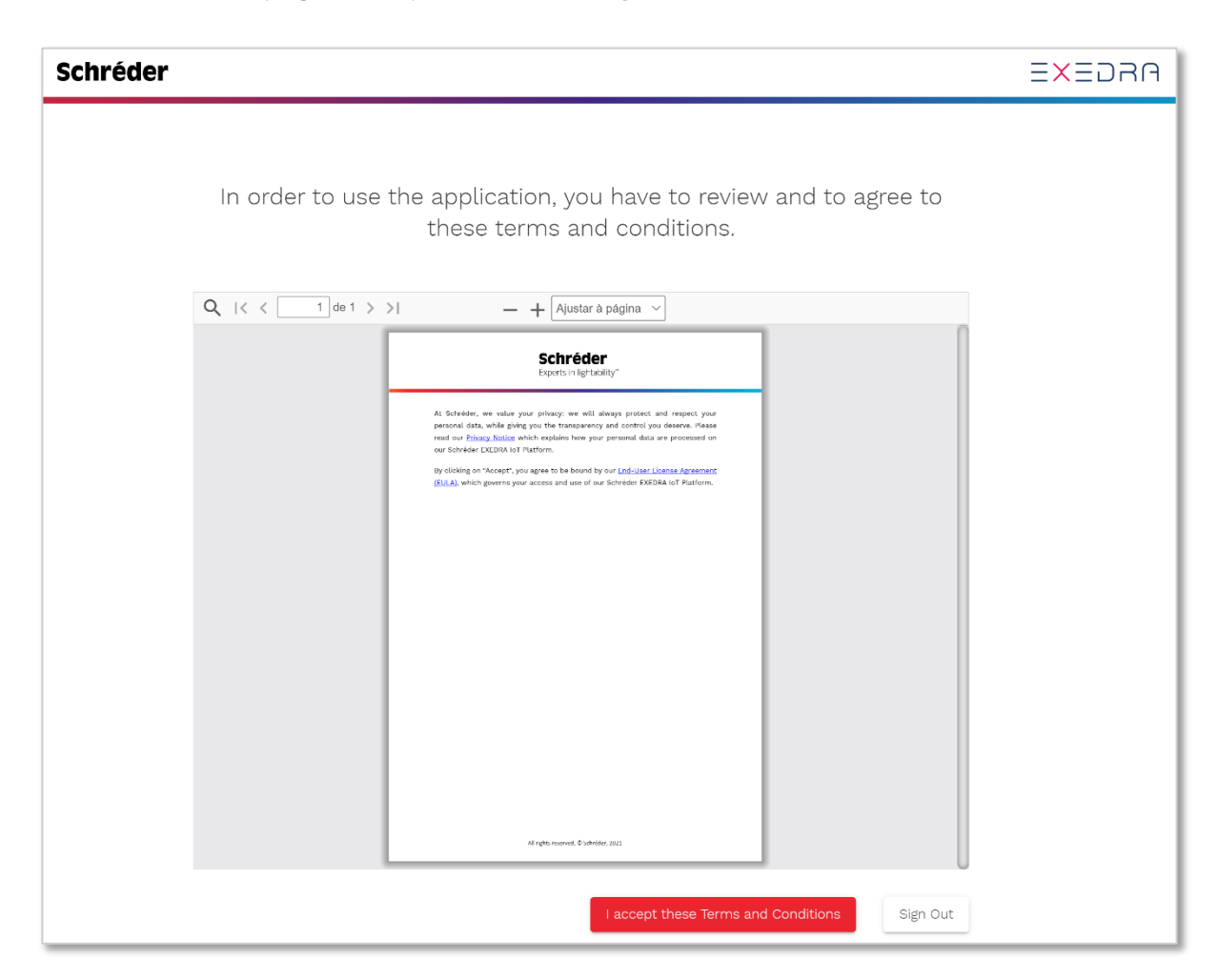

# 2. APERÇU DU TABLEAU DE BORD

Une fois que l'utilisateur est authentifié, le **tableau de bord** apparaît. Il affiche un aperçu détaillé du projet. Il inclut les boutons d'applications et les widgets les plus courants en bas:

- 1. Widget de vérification de l'état du système : statistiques sur l'état actuel du projet
- 2. Widget d'inventaire : nombre et type d'appareils
- 3. Widget de tickets : nouveaux tickets / tickets ouverts (alertes)
- **4. Widget de tendance d'état** : nombre d'alertes des appareils, tendance des pannes, taux d'erreur
- 5. Widget de carte d'état : carte géographique avec aperçu de l'état des appareils
- 6. Widget de dernières alertes signalées : rapports des dernières alertes
- 7. Magasin de widgets : ajoutez de nouveaux widgets au tableau de bord
- 8. Barre d'outils d'application : boutons qui permettent l'ouverture de chaque application

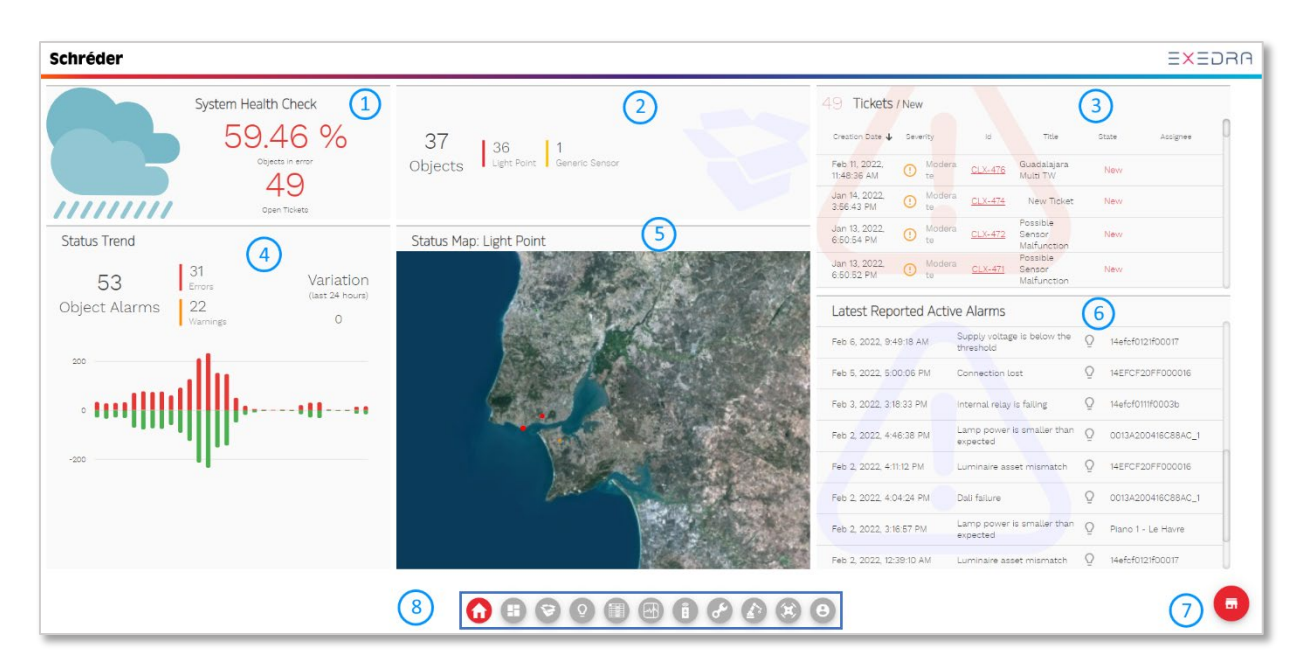

Le **tableau de bord** est entièrement configurable. Les utilisateurs peuvent déplacer, redimensionner, réorganiser, ajouter ou supprimer des widgets en fonction de leurs besoins.

Experts in lightability™

### **3. BOUTONS D'APPLICATION**

Les **boutons d'application** sont affichés dans une barre d'outils horizontale sur le tableau de bord. Chaque bouton d'application ouvre l'application correspondante.

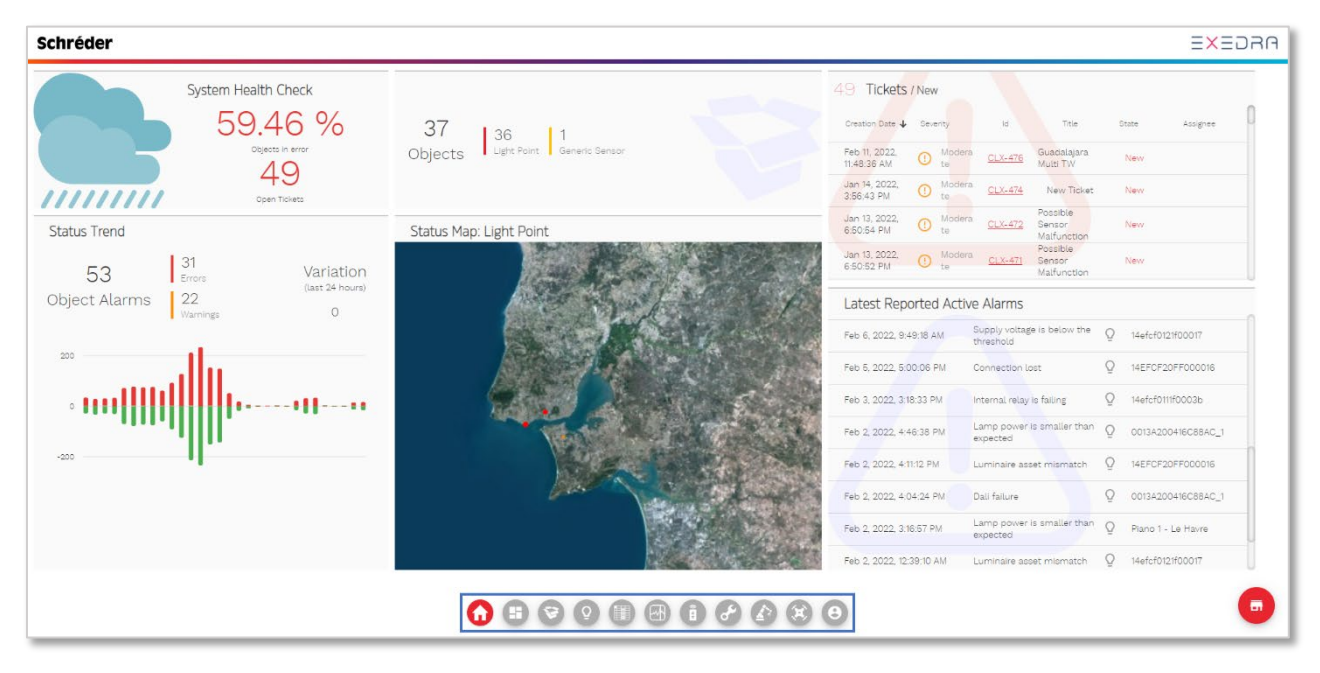

Pour toutes les applications autres que le tableau de bord, la barre d'outils est visible sur le côté gauche de l'écran.

| Schréder     |                                        | ARGEXE                            |
|--------------|----------------------------------------|-----------------------------------|
| User profile | Email address<br>Username@schreder.com | Change Avatar.<br>Change Password |
|              | First name  Proce Number:              | Last name                         |

# 4. COMMENT VOIR MES APPAREILS, LUMINAIRES ET ACTIFS

Cliquez sur le bouton de **carte d'inventaire (1)** pour ouvrir l'application. Cela affiche une vue cartographique (2) de tous les appareils du projet contrôlés par la plateforme IoT Schréder EXEDRA. Vous pouvez afficher, gérer, sélectionner (3), mettre en service et modifier les appareils (4).

| Sch           | réder                                                                                                    |          |                                                                                   |                                                                | ARGEXE                                                 |
|---------------|----------------------------------------------------------------------------------------------------|----------|-----------------------------------------------------------------------------------|----------------------------------------------------------------|--------------------------------------------------------|
|               | Inventory Map                                                                                                    | ×        | 2                                                                                 | <ul> <li>() Create your first filter</li> <li>() ()</li> </ul> | 274225<br>Objects                                      |
| +<br><b>1</b> | 14EFCF011/0000AC<br>Light Point<br>Schreder G4 [LightPoint]<br>Hyperion/Germany/Germany-Showroom/Bera                                   |          | (3)                                                                               |                                                                | 267824<br>Controlled abjects<br>259261<br>Live abjects |
|               |                                                                                                    | Î        | Open Real Time Control for selected object<br>Open Status Map for selected object |                                                                |                                                        |
| <b>V</b>      | 14EFCF011A0<br>perion/Germany/Germany-Showroom/B<br>Showroom/<br>Object location: 38° 40° 48°N – 9° 19°<br>Strott addrese: Benefit do H |          | Open Data History for selected object Actions on tickets                          |                                                                |                                                        |
|               | City: P<br>Add a label                                                                                                    | <b>9</b> | Commission object<br>Reposition Object                                            |                                                                | Ester                                                  |
|               | Controller<br>Device ID: 14EFCF011A0<br>Controller brand: Se                                                                            | ()<br>() | Clone this object<br>Show device pictures                                         |                                                                |                                                        |
| S             | Controller model: Owle<br>Controller installation date:<br>Firmware: Dimming fune                                                       | a 🗵      | Delete permanently                                                                | 0013A200416C8053                                               | æ                                                      |

Les indicateurs de performance en haut à droite de la carte (5) présentent :

- Nombre total d'appareils déclarés dans l'inventaire ;
- Nombre d'appareils connectés déclarés dans l'inventaire ;
- Nombre d'appareils en direct dans l'inventaire.

Experts in lightability™

Cliquez sur le bouton de **liste d'inventaire (6)** pour ouvrir l'application **(7)**. Vous pouvez afficher les appareils sur une liste, filtrer ou créer des listes d'inventaire pour répondre à différents besoins **(8)**, modifier des milliers d'appareils à la fois ou créer des listes de favoris.

| Sch   | réder                                                         |            |                                                       |                                                                                                    |                                                                                                    |                      | ≡×≡                  | ARG                 |
|-------|---------------------------------------------------------------|------------|-------------------------------------------------------|----------------------------------------------------------------------------------------------------|----------------------------------------------------------------------------------------------------|----------------------|----------------------|---------------------|
|       | Inventory Lists                                               | 0          | Pending Comn                                          | nissioning                                                                                                    | (7)                                                                                                    |                      | Commiss              | Id: it-0<br>sioning |
| ±<br> | Filter<br>Create a new inventory list<br>Create from existing |            | Object Type<br>274225 abjects                         | Filter<br>(core.commissioning<br>(core.commissioning<br>core.commissioning<br>core.commissioning,<br>core.commissioning | updates.pending = true or<br>thasCommissioning = true<br>commissioned = false or<br>commissioned is \$empty)<br>status != inProgress and<br>status != scheduied | and<br>) and X 🗸 🕶   | 6.050<br>rnatches    | ٥                   |
| •     | Import a resource file 51<br>Inventory Lists<br>BS            | > <b>~</b> | C / \star 🖂                                           | <b>Và â ú</b> t t                                                                                                    | Î                                                                                                    |                      | Current group scope  | •                   |
| 8     | Commissioning                                                 | 3 ^        | Object name =           Nbiot & Sigfox 20             | Object type ≡<br>AccessPoint                                                                                            | Object is commissio =                                                                                                    | A commissioning is = | Object commissioni = |                     |
|       | Commissioning Status<br>List of objects with a commissioning  | 8          | GSM Schreder Exe                                      | AccessPoint<br>AccessPoint                                                                                              | true<br>true                                                                                                    | true<br>true         | done                 | _                   |
|       | Pending Commissioning<br>List of objects that need to be comm | 6          | TALQ GATEWAY     Capelon's TALQ Ga     TEST PUCK DALI | AccessPoint<br>AccessPoint<br>LightPoint                                                                                | true<br>true<br>true                                                                                                    | true<br>true<br>true | error                |                     |

### 5. COMMENT VOIR LE STATUT DE MON ECLAIRAGE PUBLIC

Cliquez sur le bouton d'**état de l'éclairage public (1)** pour ouvrir l'application **(2)**. Vous pouvez afficher l'état général du système et les incidents / alertes signalés à partir des objets sur site. Les états des objets (appareils) sont représentés sur la carte dans différentes couleurs:

- Vert (état normal) L'objet est entièrement fonctionnel et ne présente aucune alerte.
- Orange (avertissement) Au moins une alerte avec de niveau 'avertissement' est active sur l'objet.

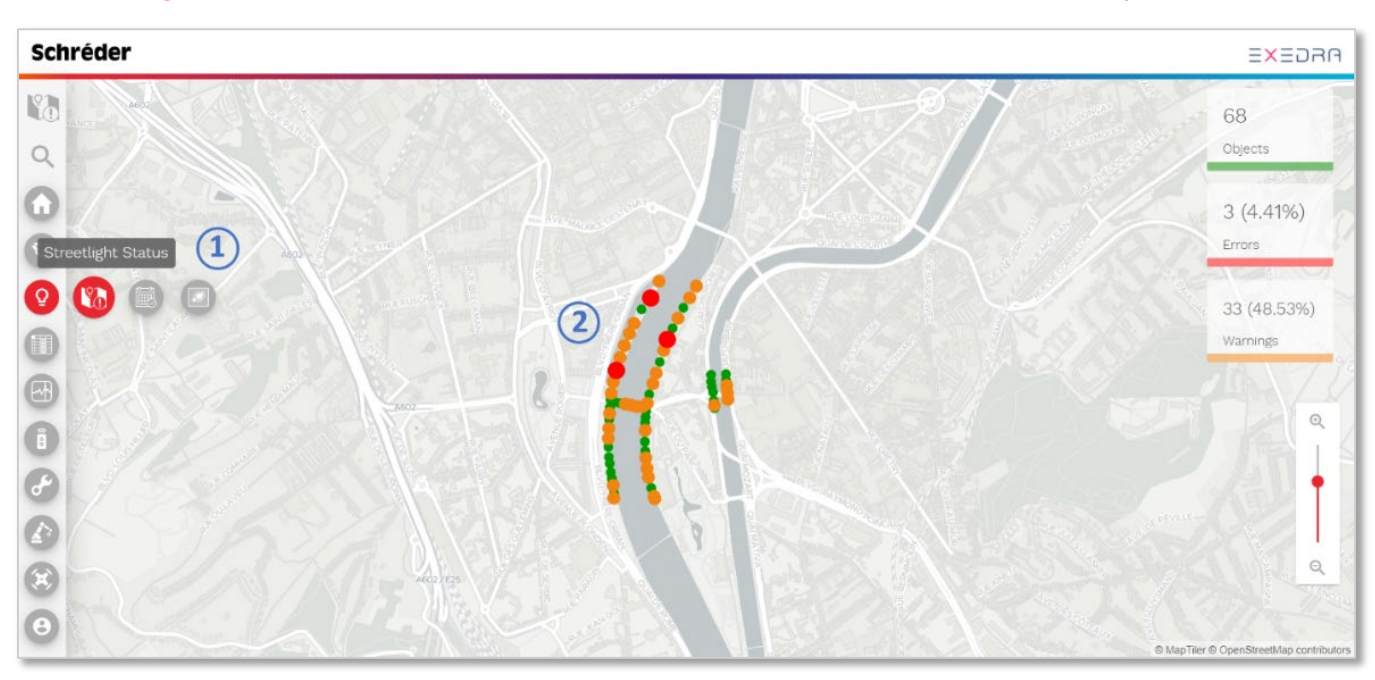

• Rouge (erreur) – Au moins une alerte de niveau 'erreur' est active sur l'objet.

Experts in lightability™

Cliquez sur un objet de la carte (3) pour afficher ses données détaillées dans le panneau de gauche (4) :

- Informations générales et statut général de l'objet (Normal / Avertissement / Erreur)
- État actuel de chaque alerte, date de la dernière occurrence des erreurs et des alertes, et date de résolution
- Historique de toutes les alertess signalées pour l'objet actuel et leur résolution

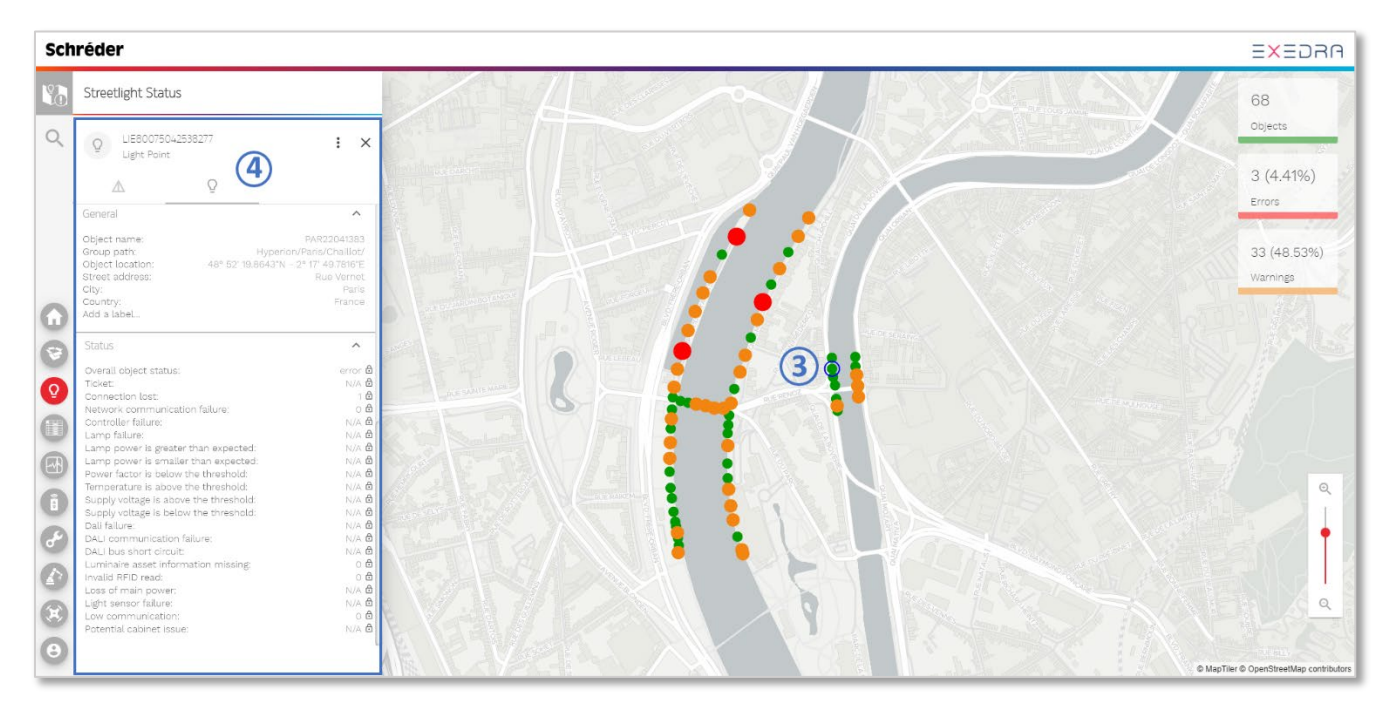

Schréder Experts in lightability<sup>™</sup>

# 6. COMMENT CRÉER UN PROGRAMME DE CONTRÔLE ET UN CALENDRIER

Cliquez sur le bouton de **planification de l'éclairage public (1)** pour ouvrir l'application **(2)**. Vous pouvez créer des **programmes de contrôle** (profils de gradation) pour configurer les luminaires et les associer à différents **calendriers**.

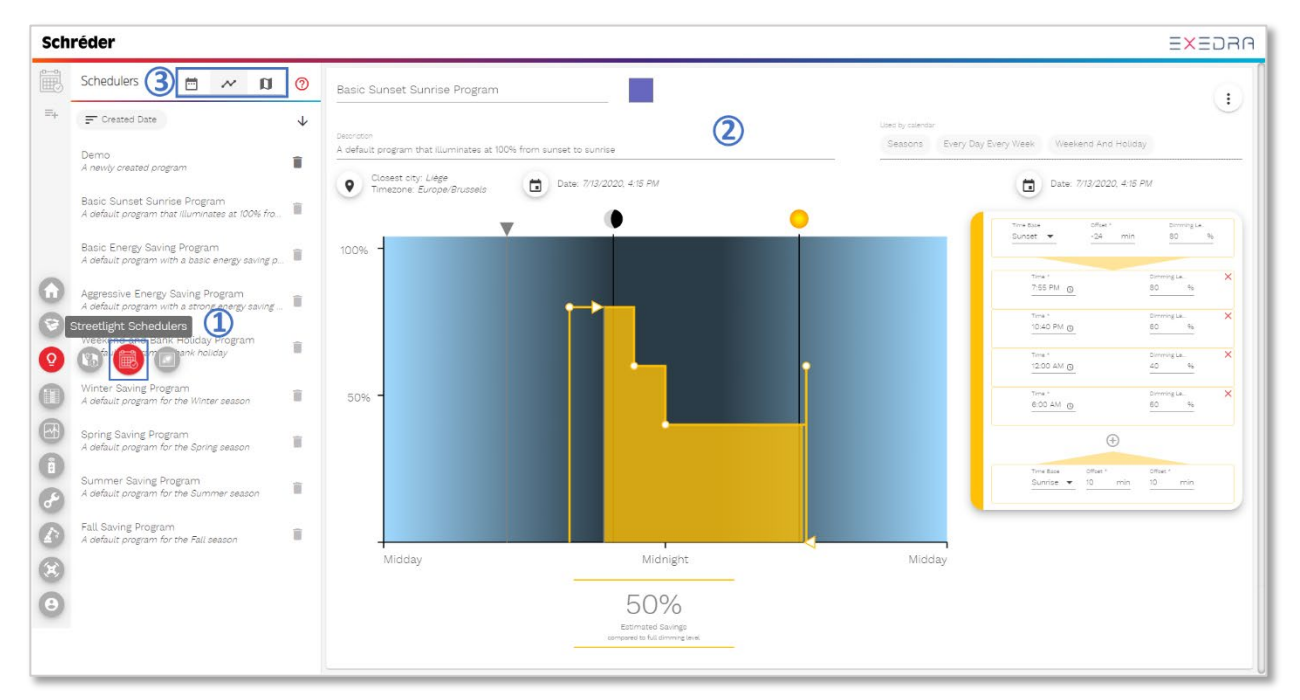

Cliquez sur l'un des boutons suivants, situé en haut à gauche de l'écran, (3) pour effectuer les opérations correspondantes:

| Ē      | <b>Afficher la liste des calendriers</b> – Affiche la liste actuelle des calendriers.                                   |
|--------|----------------------------------------------------------------------------------------------------|
| $\sim$ | <b>Afficher la liste des programmes de contrôle</b> – Affiche la liste actuelle des programmes de contrôle.             |
| D      | <b>Voir la carte des calendriers mis en service</b> – Affiche les calendriers actuellement mis en service sur la carte. |

#### Créer des programmes de contrôle

Pour créer un nouveau programme de contrôle, cliquez sur le bouton dans la barre d'outils en haut à gauche (4) et choisissez l'une des options:

- Créer un nouveau programme
- Créer à partir d'un programme existant
- Importation à partir d'un fichier de ressources

Schréder Experts in lightability<sup>™</sup>

Modifiez le nom du **programme de contrôle (5)**, le code couleur **(6)** et la description **(7)** en cliquant sur les champs correspondants.

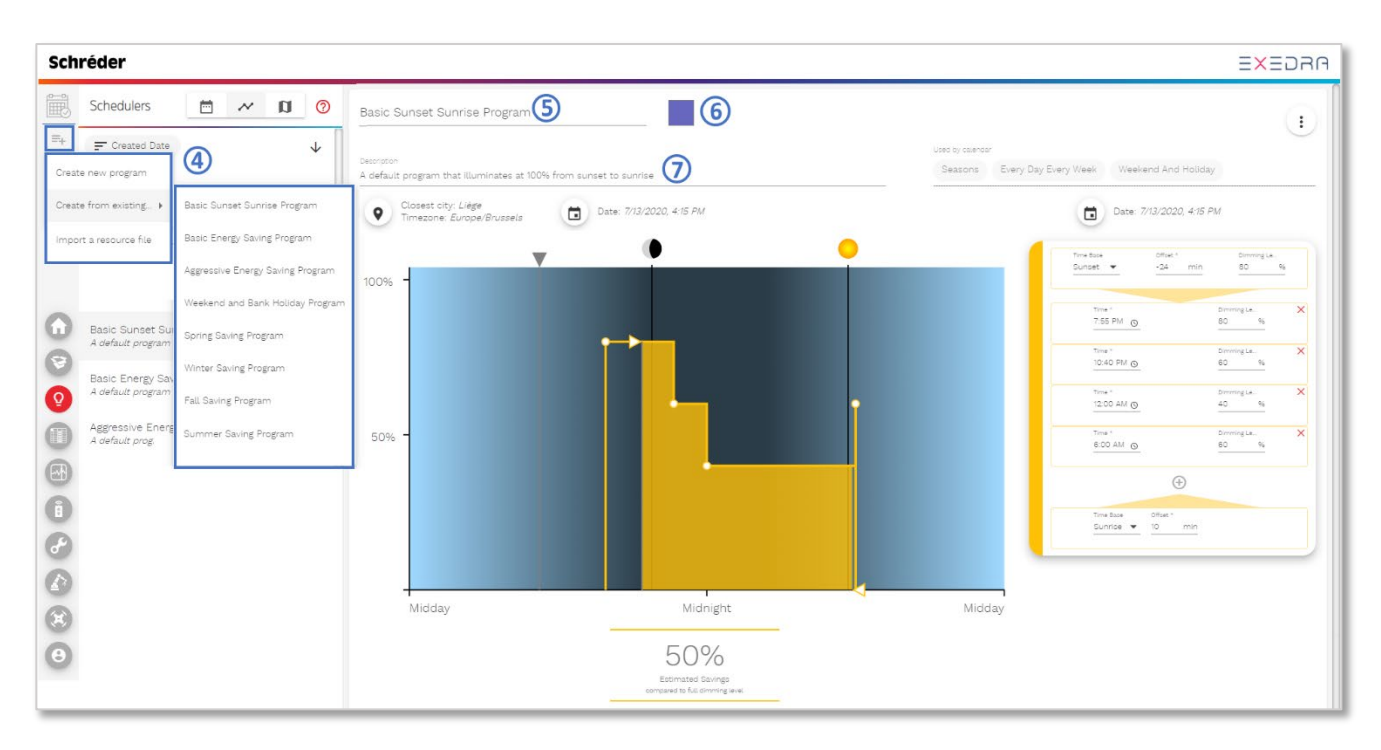

**Pour configurer le fuseau horaire, la position et la date du programme de contrôle**, cliquez sur le bouton de localisation (8). Cela fait apparaître une petite carte sur le côté droit (9) qui vous permet de spécifier l'emplacement à utiliser pour la simulation d'horloge astronomique.

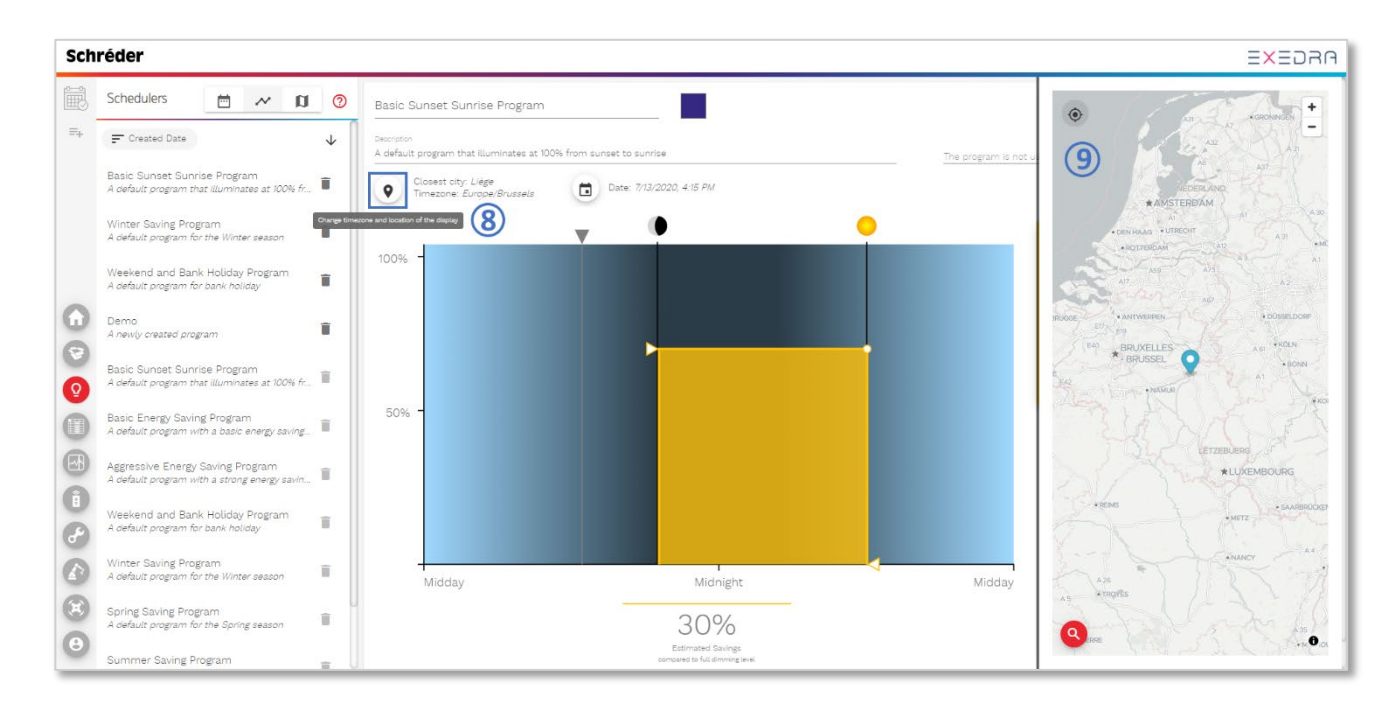

Experts in lightability™

**Vous pouvez éditer un programme de contrôle** directement sur le graphique en faisant glisser n'importe quel point (10) ou en éditant la liste des propriétés sur le côté droit. Lorsque vous survolez un point du graphique, le point correspondant à droite est mis en surbrillance.

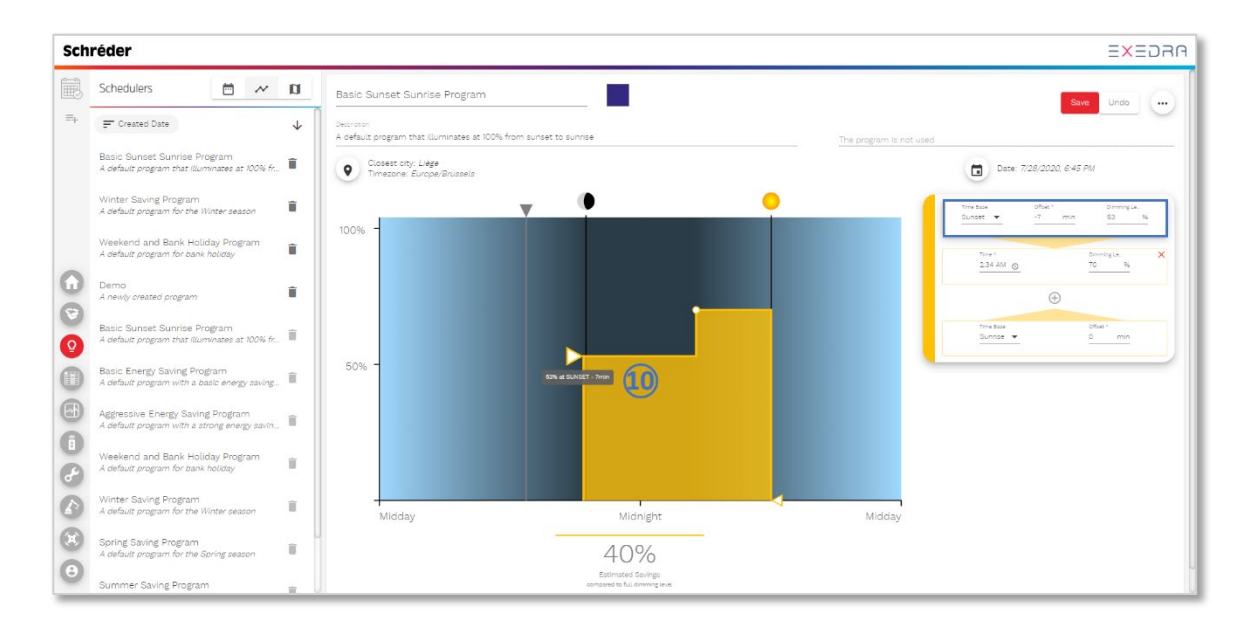

Après avoir créé un programme de contrôle, vous pouvez l'associer à un calendrier. Les calendriers définissent quel programme de contrôle doit être actif chaque jour / période / saison de l'année.

#### Créer des calendriers

Pour créer un calendrier, passez en vue calendrier (1) puis cliquez sur le bouton dans la barre d'outils en haut à gauche (2). Choisissez l'une des options disponibles :

- Créer un calendrier vide
- Créer à partir d'un calendrier existant
- Importation d'un fichier de ressources

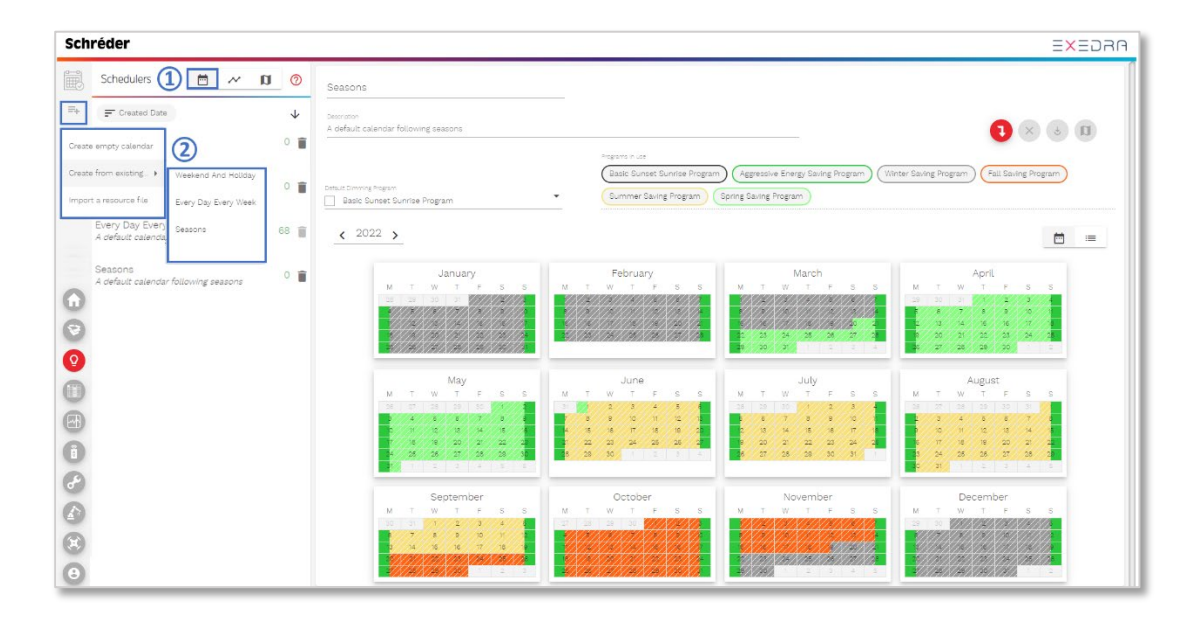

🛞 Schréder EXEDRA interface utilisateur - Guide de démarrage rapide

Experts in lightability™

Modifiez le nom du **calendrier (3)**, la description **(4)** et le programme de gradation par défaut **(5)** en cliquant sur les champs correspondants.

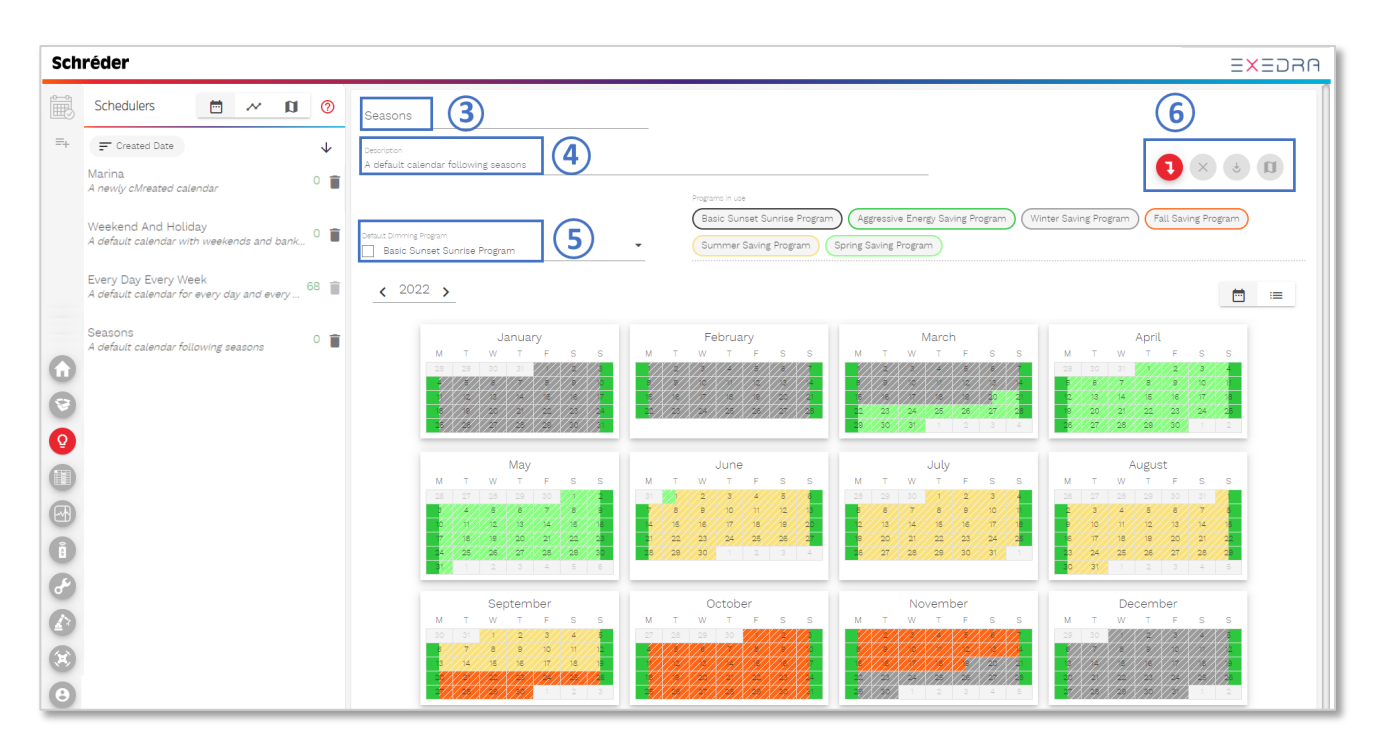

Cliquez sur l'un des boutons en haut à droite (6) pour effectuer les opérations correspondantes:

| •            | <b>Attribuer un calendrier aux luminaires</b> – Associe un calendrier à un groupe d'objets. Cela ouvre une boîte de dialogue pour interroger et sélectionner les éléments à associer.                                                                                          |
|--------------|----------------------------------------------------------------------------------------------------|
| $\bigotimes$ | <b>Supprimer le calendrier des luminaires</b> – Supprime toutes les associations de calendrier des objets.                                                                                                    |
| J            | <b>Mettre en service les luminaires actuellement attribués</b> – Met en service<br>les objets. Lorsque les associations d'objets sont terminées, l'opération de<br>mise en service est nécessaire pour transmettre les nouvelles informations<br>de calendrier à chaque objet. |
|              | <b>Afficher le calendrier sur la carte</b> – Affiche les associations de calendrier sur la carte.                                                                                                    |

Experts in lightability™

#### Associer les programmes de contrôle aux calendriers et types de règles

Pour affecter un programme à un seul jour, cliquez sur un jour dans le calendrier. Une boîte de dialogue apparaît dans laquelle vous pouvez sélectionner le programme de gradation souhaité et la configuration des règles. Si un seul jour est sélectionné, une configuration de **règle de base de jour** par défaut est définie. Cliquez sur le bouton déroulant pour afficher tous les jours de la semaine. Dans ce cas, le calendrier affichera les jours en couleurs pleines.

|       |              |               |      |                              |                   |     |           |                         |               | Age    | ressive          | e Ener      | gy Sav           | ring Pro | ogran |     | Winte                    | r Savi             | ng Prog                     | aı |
|-------|--------------|---------------|------|------------------------------|-------------------|-----|-----------|-------------------------|---------------|--------|------------------|-------------|------------------|----------|-------|-----|--------------------------|--------------------|-----------------------------|----|
| Dimmi | ng Proj      | gram          |      |                              |                   |     |           | As                      | sign f        | Progr  | am               |             |                  |          |       |     |                          |                    |                             |    |
| 2022  | 2 >          | -             |      | Set                          | prog              | am  | Dimmin    | g program<br>'inter Sa' | *<br>ving F   | rogra  | m                |             |                  |          |       | •   |                          |                    |                             |    |
|       | M<br>27<br>8 | T<br>28<br>// |      |                              |                   |     | Vear Mont | Febr<br>sday            | ruary<br>▼ ev | 3 ever | ry yea<br>eek, e | r<br>very r | nontł            | n, eve   | ry ye | ear | T<br>8<br>19<br>22<br>29 | W<br>2<br>23<br>30 | March<br>T<br>2<br>24<br>31 |    |
|       |              | 4             |      | C                            | ancel             |     | Assign P  | rogram                  |               |        |                  |             |                  |          | 1     | i   |                          |                    | July                        |    |
|       | M            | Т             | W    | Т                            | F                 | S   | S         | M                       | Т             | W      | Т                | F           | S                | S        |       | М   | Т                        | W                  | Т                           | 1  |
|       | 2.5          |               |      |                              |                   | 30  |           | 30                      |               |        | /2/              | 3           | 1                | 5        |       | 27  |                          |                    |                             |    |
|       | _2/          | ¥/3/          | //// | /5//                         | / <sup>6</sup> // | //  | 8         | 6                       |               | /8/    | 9                | 10          |                  | 12       |       |     | 6                        | 6                  | VAA                         | 1  |
|       |              | 72/           |      | $\left( \frac{2}{2} \right)$ |                   |     | 10        |                         | 14            | 15     | 16               |             |                  | 19       |       |     | 12                       | 13                 | 14/                         |    |
|       |              |               |      |                              | 20                | 12- | 22        |                         | 21            | 22     | 23               | /4//        | //4 <sup>0</sup> | 20       |       |     | 26                       | 20                 | 12                          | 4  |

**Pour affecter un programme à plusieurs jours du calendrier**, faites glisser la sélection sur plusieurs jours. Dans ce cas, la boîte de dialogue d'association sélectionne une **règle basée sur des dates**. Lorsque plusieurs jours sont sélectionnés, une configuration de **règle de base de date** par défaut est définie. Dans ce cas, le calendrier affichera plusieurs jours dans des couleurs hachurées.

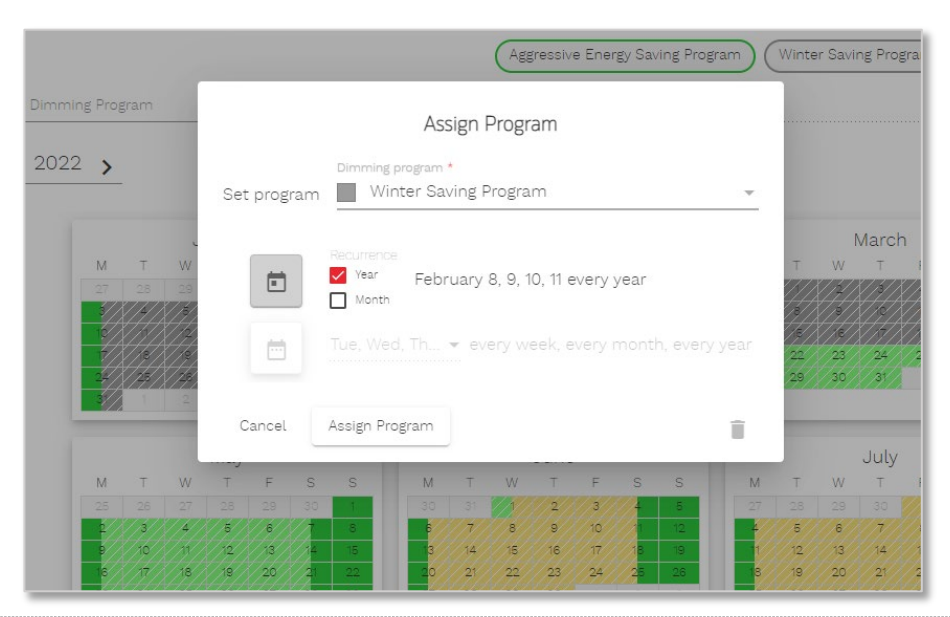

🐼 Schréder EXEDRA interface utilisateur - Guide de démarrage rapide

# 7. COMMENT AFFICHER MES RAPPORTS

Cliquez sur le bouton de **rapport** (1) pour ouvrir l'application du **centre de rapports** (2). Ici, vous pouvez créer (3), afficher, télécharger (4) et exporter (5) plusieurs types de rapport.

- Rapports de données
- Rapports d'état
- Rapports énergétiques
- Rapports d'erreurs
- Graphiques d'historique des données

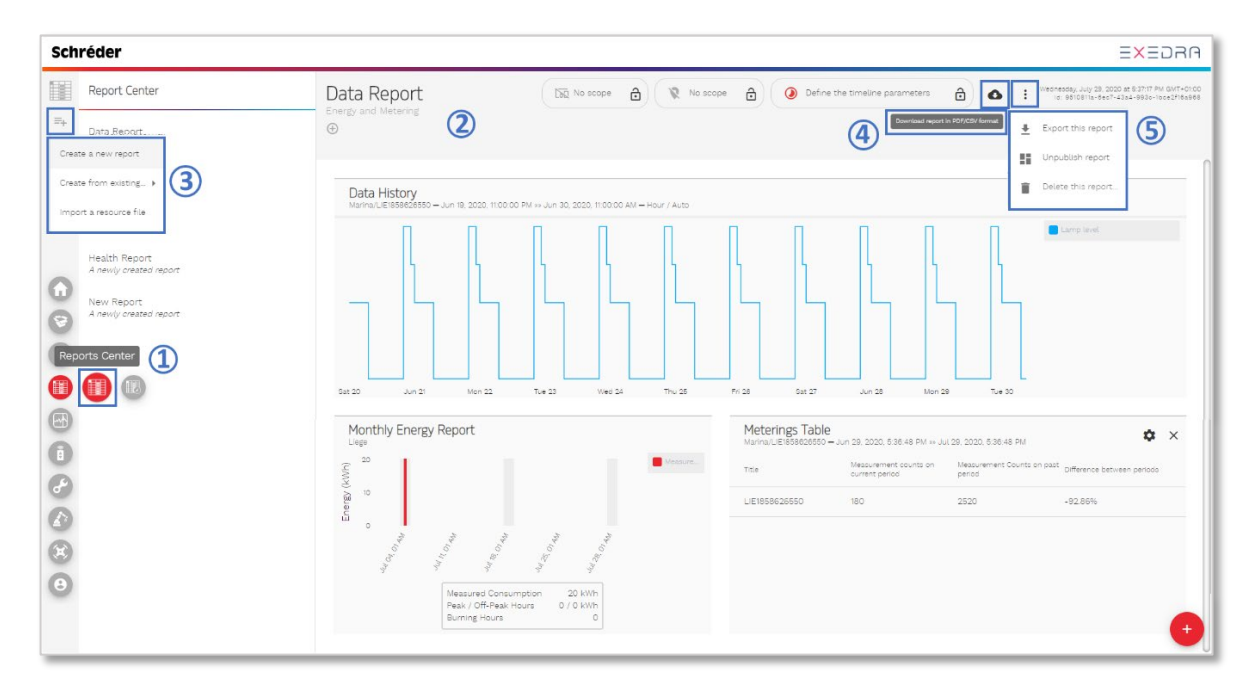

Cliquez sur l'option de **rapport d'état (6)** dans la liste de gauche pour afficher le rapport **(7)**.

| Sch | réder                                  |                                                                                                    |                                                   |        |                   |                                         |           | EXEC            | ารเ |  |
|-----|----------------------------------------|----------------------------------------------------------------------------------------------------|---------------------------------------------------|--------|-------------------|-----------------------------------------|-----------|-----------------|-----|--|
|     | Report Center                          | Health Report  🧵                                                                                                    | )                                                 |        |                   | No scope                                |           |                 |     |  |
| =+  | Data Report<br>Energy and Metering     | <ul> <li>Image of the second second seco</li></ul> |                                                   |        |                   |                                         |           |                 |     |  |
|     | Energy Chart<br>A newly created report | Latest Reported Active                                                                                                    | Failures                                          |        |                   |                                         | System He | ealth Ch        |     |  |
|     | Health report                          | Date                                                                                                    | Failure                                           | Object |                   |                                         | 5         | 0 %             |     |  |
|     | •                                      | Jul 9, 2020, 9:27:56 AM                                                                                                    | Ticket                                            | Q L    | LIE80042126488764 |                                         | Obj       | ects in error   |     |  |
| ~   | New Report<br>A newly created report   | Jul 8, 2020, 2:42:24 PM                                                                                                    | Ticket                                            | Q L    | LIE80038622006864 |                                         |           | 4               |     |  |
| 1   |                                        | Jul 8, 2020, 2:30:10 PM                                                                                                    | Ticket                                            | Q      | LIE80049917601776 | ,,,,,,,,,,,,,,,,,,,,,,,,,,,,,,,,,,,,,,, | 0         | pen lickets     |     |  |
|     |                                        | Jul 7, 2020, 4:36:38 PM                                                                                                    | Lamp power is smaller than<br>expected lamp power | Q i    | LIE80046243822852 | Status Trend                            |           |                 |     |  |
| ₽)  |                                        | Jul 2, 2020, 2:24:56 PM                                                                                                    | Ticket                                            | Qu     | LIE80042032462734 |                                         | 13        |                 |     |  |
|     |                                        | Jul 2, 2020, 8:45:11 AM                                                                                                    | Ticket                                            | QL     | LIE80046095867918 | 36<br>Obiest Failures                   | Errors    | (last 24 hours) |     |  |
| -   |                                        | Jun 30, 2020, 3:59:05 PM                                                                                                    | Lamp power is smaller than<br>expected lamp power | Qu     | LIE80039253226559 | Object Failures                         | Warnings  | 0 (0.00%)       |     |  |
| 8   |                                        | Jun 30, 2020, 3:57:41 PM                                                                                                    | Power factor is below the threshold               | Q L    | LIE80037626345491 | 1                                       |           |                 |     |  |
| 9   |                                        | Jun 30, 2020, 3:55:38 PM                                                                                                    | Power factor is below the threshold               | Q      | LIE80046649980964 | 40                                      |           |                 |     |  |
| 0   |                                        | Jun 30, 2020, 3:55:38 PM                                                                                                    | Power factor is below the threshold               | Qu     | LIE80039154357577 | 20                                      |           |                 |     |  |
| 2   |                                        | Jun 30, 2020, 3:55:37 PM                                                                                                    | Power factor is below the threshold               | Q      | LIE80035366347607 | 0.0                                     |           | •               |     |  |
|     |                                        | Jun 30, 2020, 3:55:37 PM                                                                                                    | Power factor is below the                         | Q L    | LIE80035492348607 | -2.0                                    |           |                 |     |  |
| •   |                                        | Jun 30, 2020, 3:55:37 PM                                                                                                    | Power factor is below the<br>threshold            | Q L    | LIE80053496613167 |                                         |           |                 |     |  |
|     |                                        |                                                                                                    | A 1 1 1 1 1                                       |        |                   |                                         |           |                 | (+  |  |

🛞 Schréder EXEDRA interface utilisateur - Guide de démarrage rapide

Schréder Experts in lightability<sup>™</sup>

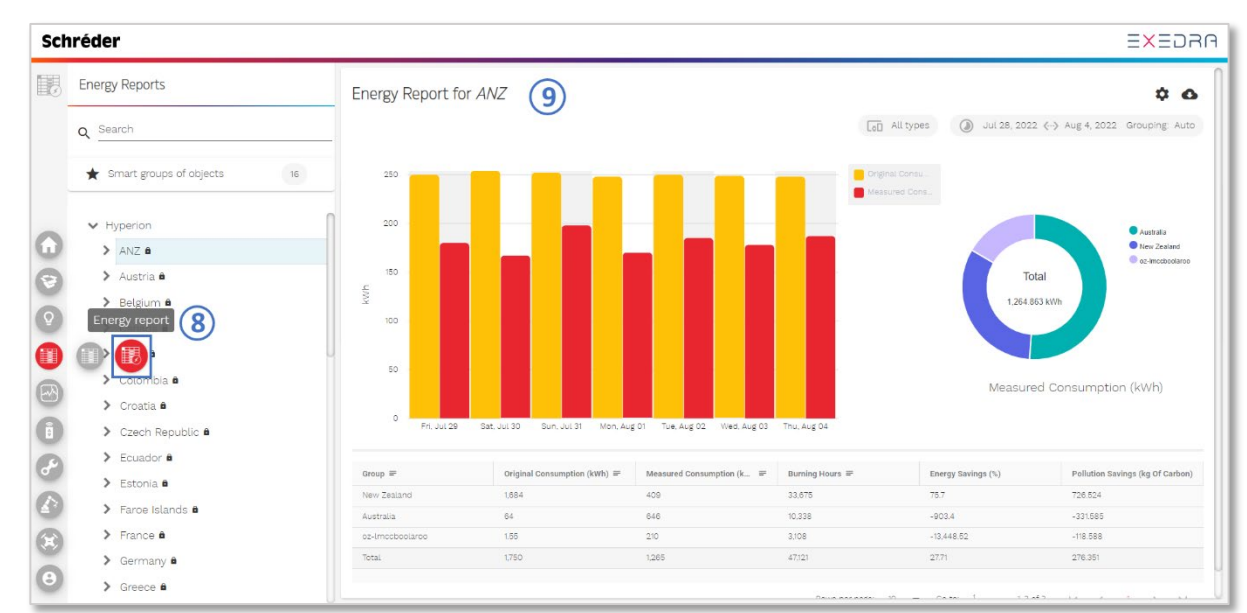

Cliquez sur le bouton de **rapport d'énergie** (8) sur le côté gauche pour ouvrir les rapports (9).

Pour des instructions détaillées et par étapes sur l'utilisation de l'interface utilisateur Schréder EXEDRA, veuillez consulter le **manuel de l'interface utilisateur Schréder EXEDRA**.

#### © Copyright, Schréder<sup>®</sup> 2022

Ce document est une information exclusive et confidentielle appartenant à Schréder<sup>®</sup>. Ce document ne peut être copié, altéré, supprimé, reproduit, modifié, distribué ou transféré, sauf autorisation écrite préalable de Schréder<sup>®</sup>. Schréder<sup>®</sup> se réserve le droit de modifier, mettre à jour ou améliorer ce document sans préavis. Schréder<sup>®</sup> ne contrôle pas les versions imprimées de ce document.